## Aplikace Zeměpis

#### VY\_32\_INOVACE\_MOB\_BU\_19

Sada: Mobilní aplikace ve výuce

Téma: Aplikace Zeměpis

Autor: Mgr. Miloš Bukáček

Předmět: Zeměpis

Ročník: 3. ročník vyššího gymnázia

Využití: Prezentace určená pro výklad

Anotace: Prezentace je věnována mobilní aplikaci Zeměpis, kterou mohou žáci a učitelé využívat v tabletech (a případně i mobilních telefonech) s operačním systémem Android. Aplikace je zaměřená na práci s fyzickými a politickými slepými mapami. První část popisuje ovládání aplikace a jednotlivé nabídky, ve druhé části jsou zařazeny praktické úkoly na procvičení.

Gymnázium Vincence Makovského se sportovními třídami Nové Město na Moravě

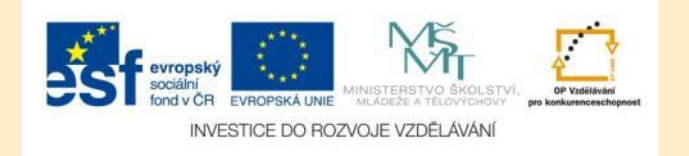

### Aplikace Zeměpis (Geography learning)

- Aplikaci nainstalujete z katalogu aplikací pro mobilní zařízení Obchod play
- V aplikaci Zeměpis můžete pracovat s:
  - Politickou mapou hledat na mapě hlavní města zemí světa
  - Fyzickou mapou hledat na mapě řeky, pohoří, jezera, moře, ostrovy, poloostrovy, zálivy, …
- S aplikací můžete pracovat ve dvou módech:
  - Practice Mode procvičování zeměpisných pojmů
  - Game Mode vyberete si obtížnost a hledáte hlavní města zemí světa a další pojmy, můžete porovnávat vaše výsledky s ostatními

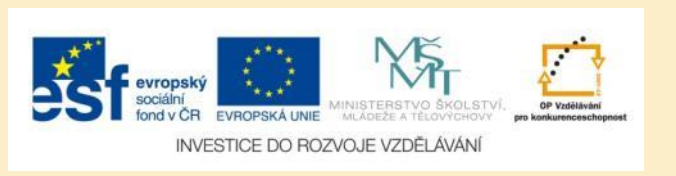

#### Aplikace Zeměpis – úvodní obrazovka

#### GEOGRAPHY LEARNING

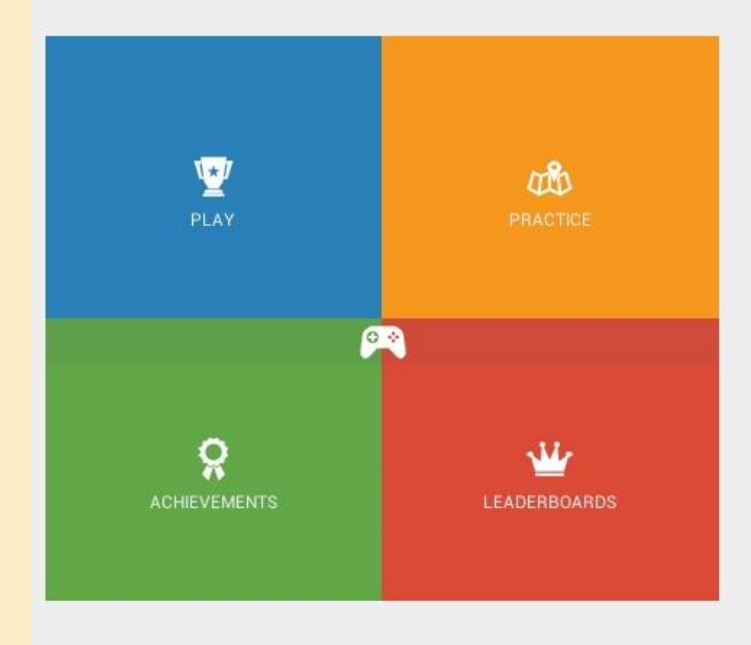

Obr. 1: Úvodní obrazovka aplikace

- Na úvodní obrazovce najdete rozcestník obsahují 4 možnosti:
  - Play vyberete politickou nebo fyzickou mapu, zvolíte obtížnost a hledáte pojmy na mapě
  - Practice vyberete kontinent, zvolíte typ mapy, obtížnost a procvičujete pojmy na mapě
- Zbývající dvě nabídky byste využili po přihlášení pod svým účtem k porovnání výsledků s ostatními

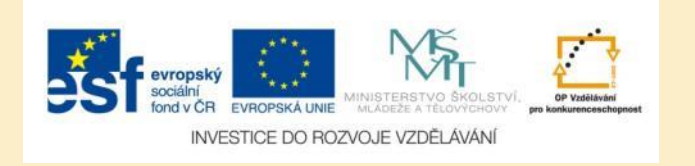

#### **Practice Mode**

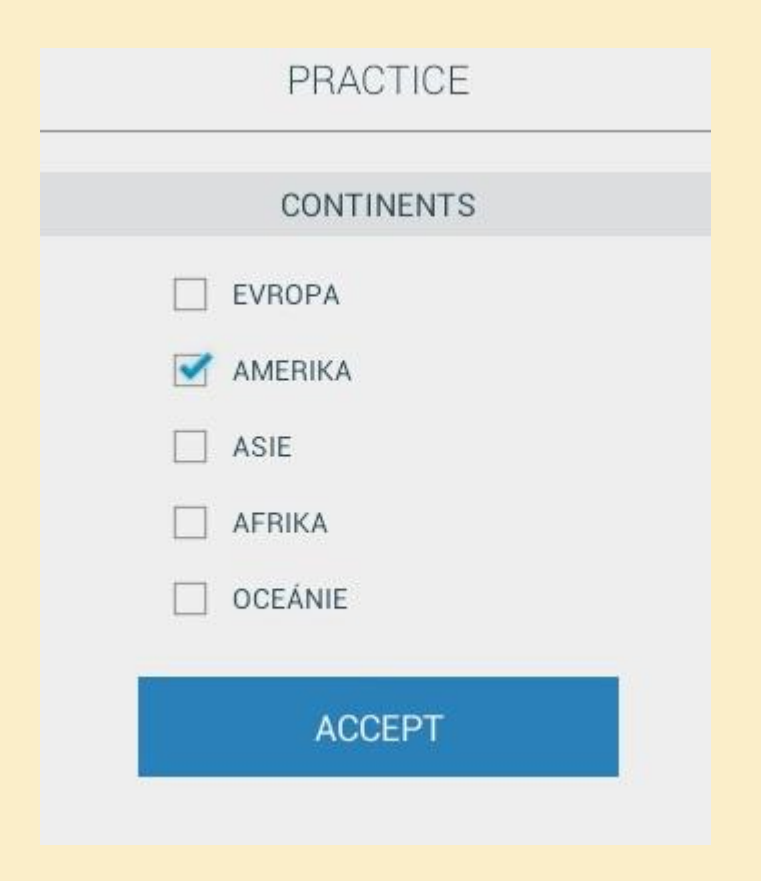

Obr. 2: Výběr kontinentů k procvičování

- Nejprve vyberte kontinent, případně více kontinentů současně
- Dále vyberte, zda chcete pracovat s politickou nebo fyzickou mapou
- Zvolte úroveň pokročilosti:
  - Začátečník
  - Středně pokročilý
  - Pokročilý
  - Expert
- Na mapě světa klepněte na Start v pravém horním rohu

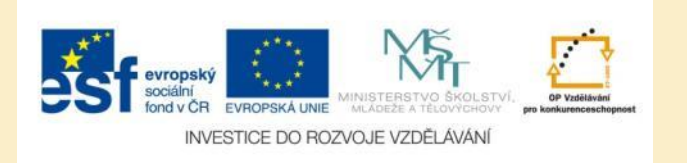

#### Práce s politickou mapou

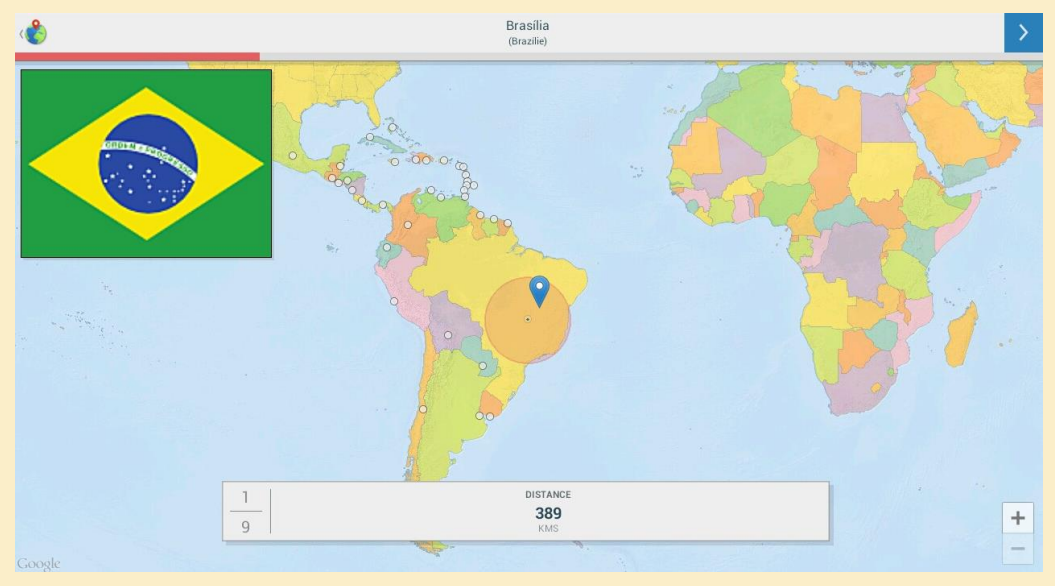

Obr. 3: Vyhodnocení správnosti odpovědi na politické mapě

- V horní části mapy se nachází město, které máte najít na mapě
- Klepněte co nejpřesněji do mapy na místo, kde se dané město nachází
- V horní části mapy běží časový limit
- Po výběru místa na mapě klepněte na potvrzovací tlačítko v pravém horním rohu
- Ihned zjistíte, jak přesně jste se trefili, objeví se také vlajka dané země

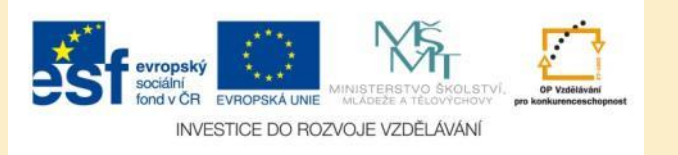

#### Práce s fyzickou mapou

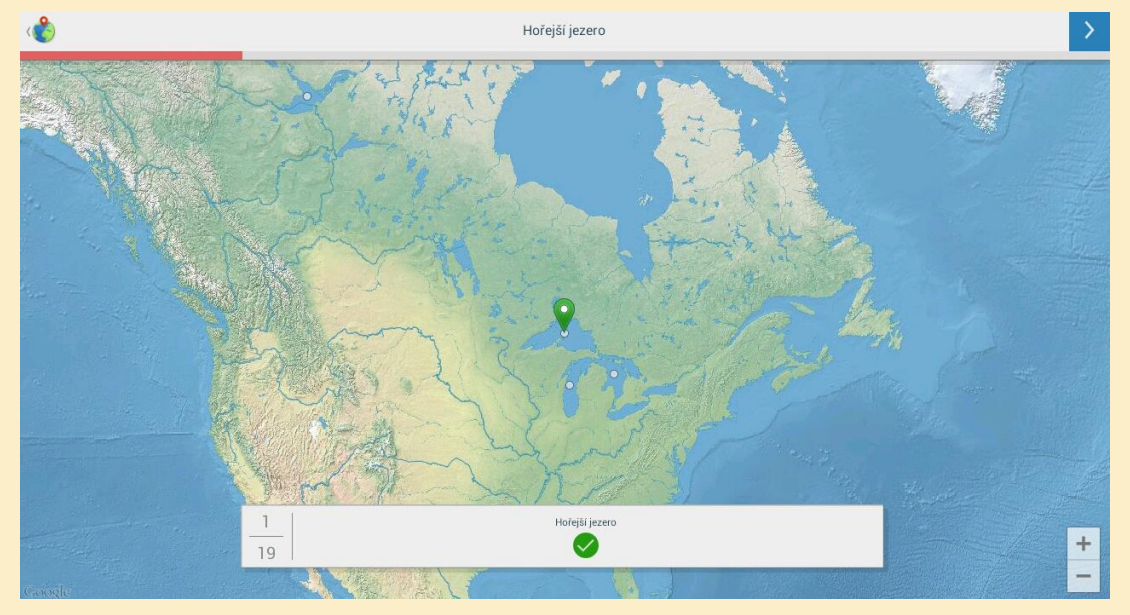

Obr. 4: Vyhodnocení správnosti odpovědi na fyzické mapě

- Na fyzické mapě jsou hledaná místa vyznačena malými bílými kolečky
- V horní části mapy se nachází lokalita, kterou máte najít na mapě
- Klepněte co nejpřesněji do mapy na místo, kde se daná lokalita nachází
- V horní části mapy běží časový limit, pokud nestihnete odpovědět včas, lokalita se na mapě vyznačí
- Po výběru místa na mapě klepněte na potvrzovací tlačítko v pravém horním rohu
- Ihned zjistíte správnost odpovědi

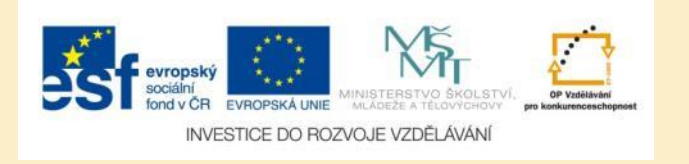

#### Označení špatné odpovědi

Patagonie

Obr. 5: Špatná a správná odpověď na fyzické mapě

- Špatná odpověď se na mapě vyznačí modrou ikonkou
- Ihned poté se dozvíte správnou odpověď bude označené zelenou ikonkou

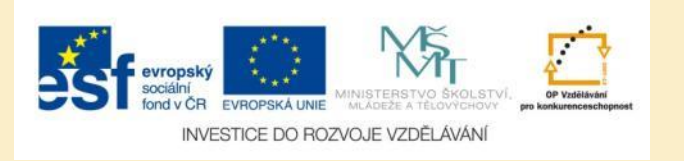

#### Play (Game Mode) – politická mapa

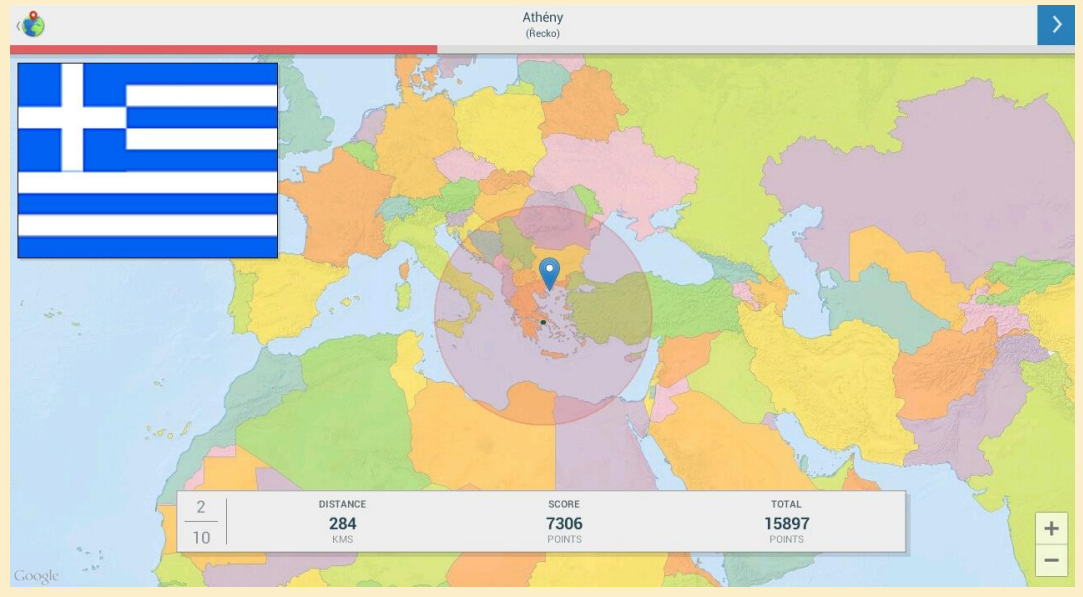

Obr. 6: Vyhodnocení správnosti odpovědi na politické mapě v Game Mode

- Pokud na úvodní obrazovce vyberete ikonu Play, přejdete do Game Mode
- Podobá se Practice Mode, liší se pouze vyhodnocením odpovědi, kdy se vám bude počítat score a celkový součet bodů
  - Váš výkon tak můžete porovnat s ostatními

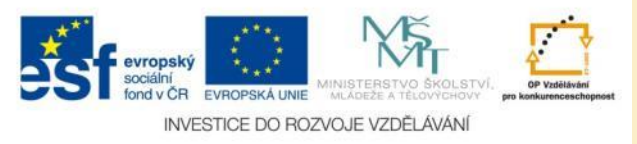

### Play (Game Mode) – fyzická mapa

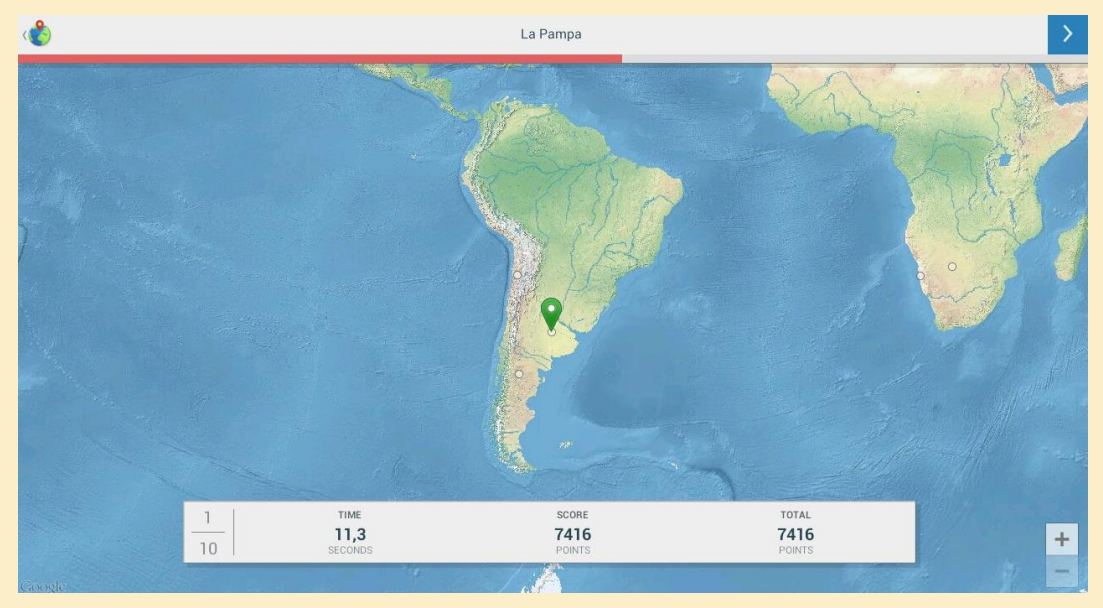

Obr. 7: Vyhodnocení správnosti odpovědi na fyzické mapě v Game Mode

- Práce s fyzickou mapou je prakticky totožná, jako s politickou
- > Jediným rozdílem je uvedení času do označení odpovědi

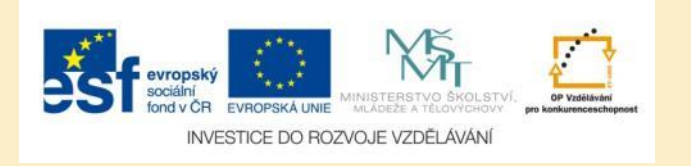

## Úkol č. 1: Hlavní města jednotlivých kontinentů

V procvičovacím modu si postupně projděte hlavní města:

- Evropy
- Asie
- Afriky
- Ameriky

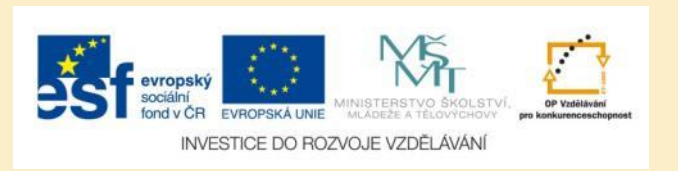

# Úkol č. 2: Fyzický zeměpis kontinentů

V procvičovacím modu si postupně projděte fyzické mapy:

- Evropy
- Asie
- Afriky
- Ameriky
- Austrálie a Oceánie

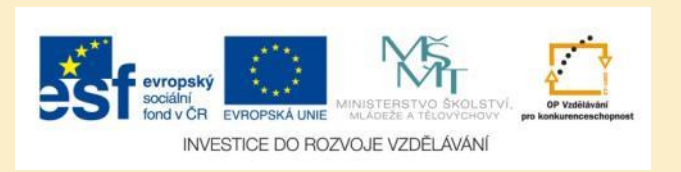

## Úkol č. 3: Soutěž – hlavní města Asie

V soutěžním modu si vyberte hlavní města Asie a porovnejte vaši úspěšnost s bodovým ziskem ostatních spolužáků.

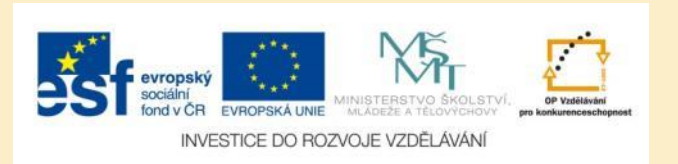

## Použité zdroje

#### Obrázky

 Obr. 1 – Obr. 7: PrintScreeny obrazovky z mobilní aplikace Zeměpis ve verzi pro tablety s operačním systémem Android. Miloš Bukáček, 2014

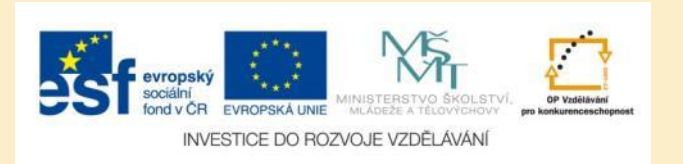